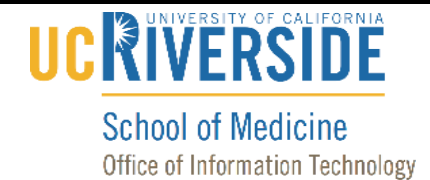

#### Knowledge Base

### How to Configure the Display in 1670 with the In-Room PC

1. Using the iPad, select the "On Controls" app.

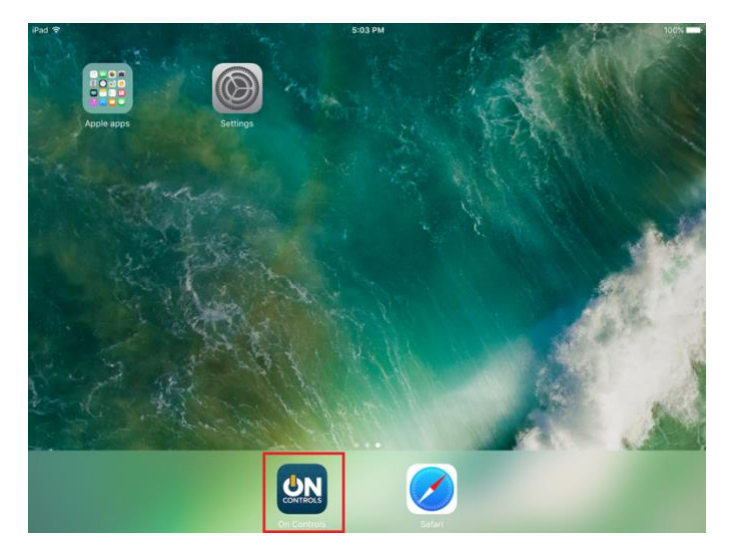

2. Press on "Media:scape Mode".

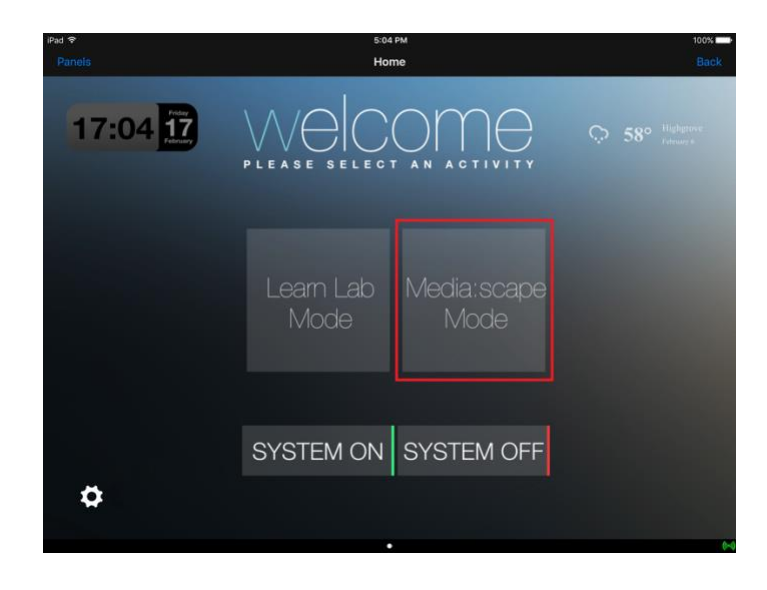

# 

#### School of Medicine Office of Information Technology

## Knowledge Base

3. Press on "SYSTEM ON".

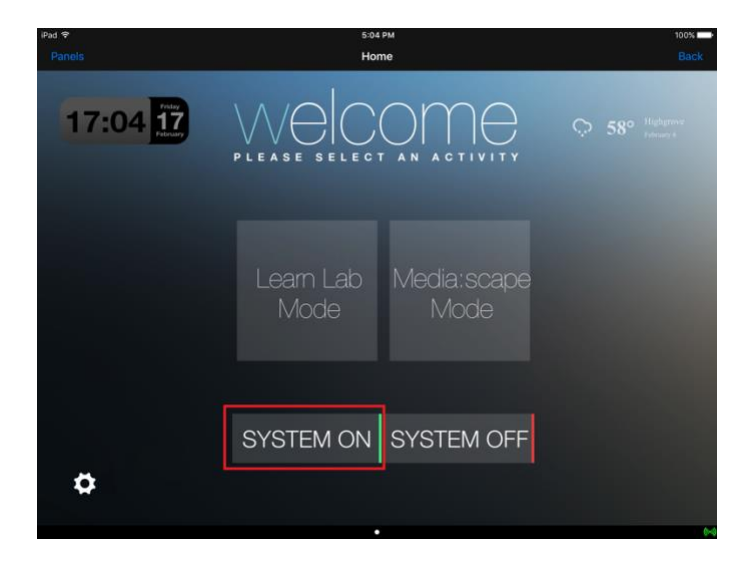

4. Press on "Learn Lab Mode".

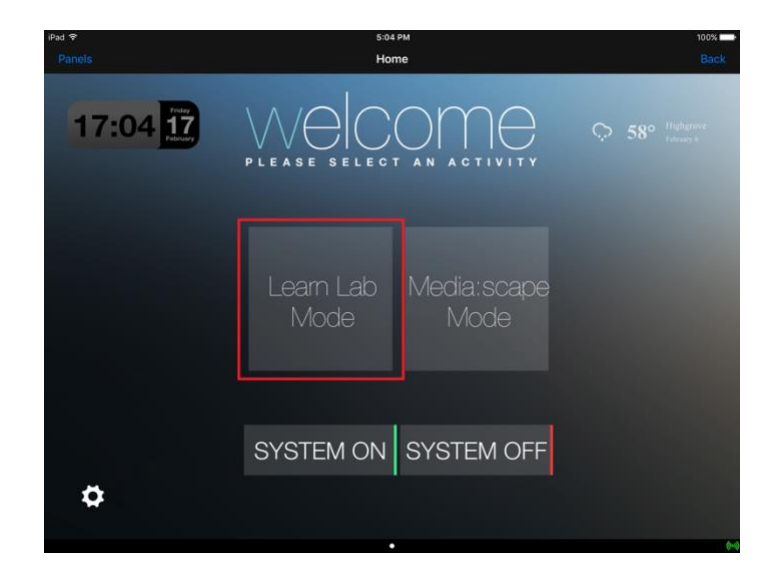

## UCRIVERSIDE

#### School of Medicine Office of Information Technology

## Knowledge Base

5. Press on "ALL".

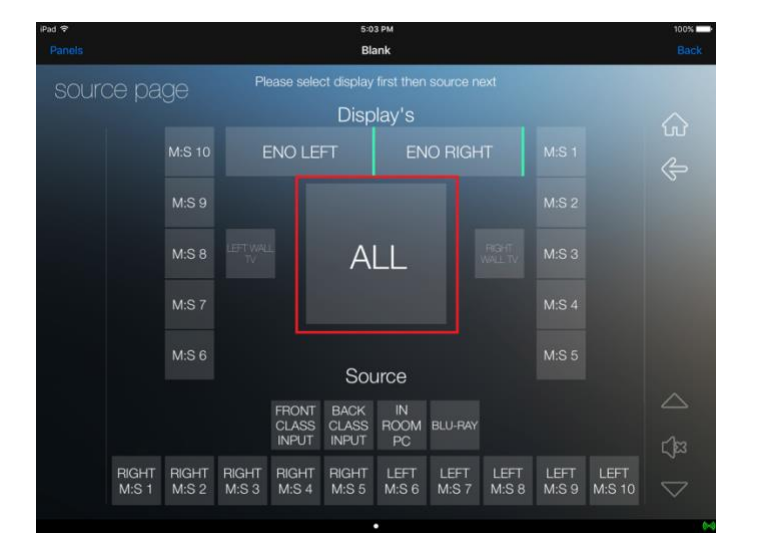

6. Press on "IN ROOM PC".

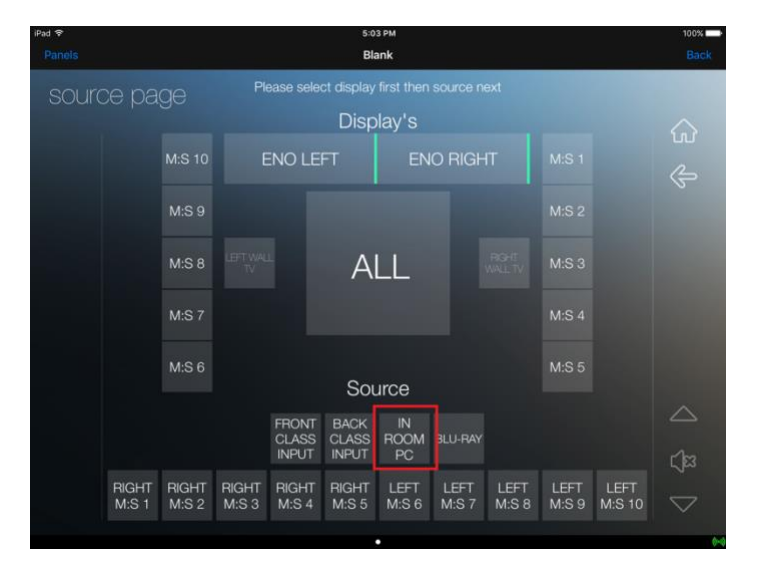

Note: If there is no display, make sure the computer is powered on.